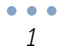

### ขั้นตอนการเปลี่ยนรหัสผ่าน สำหรับสมาชิกเว็บไซต์ Nanhealth

๑. เข้าเว็บไซต์ สสจ.น่าน

ไปที่ เมนู Login Form -> กรอก username และ password คลิกที่ปุ่ม Log In

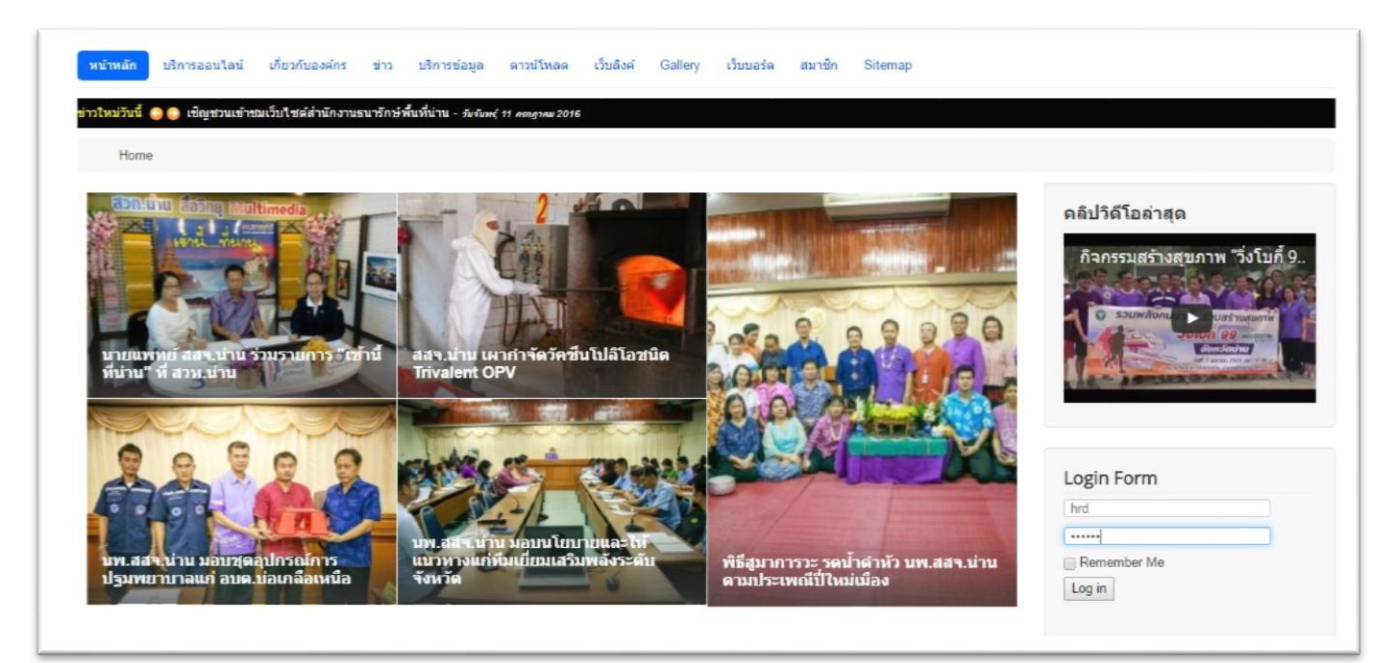

๒. ไปที่เมนู User Menu -> คลิกที่ Your Profile

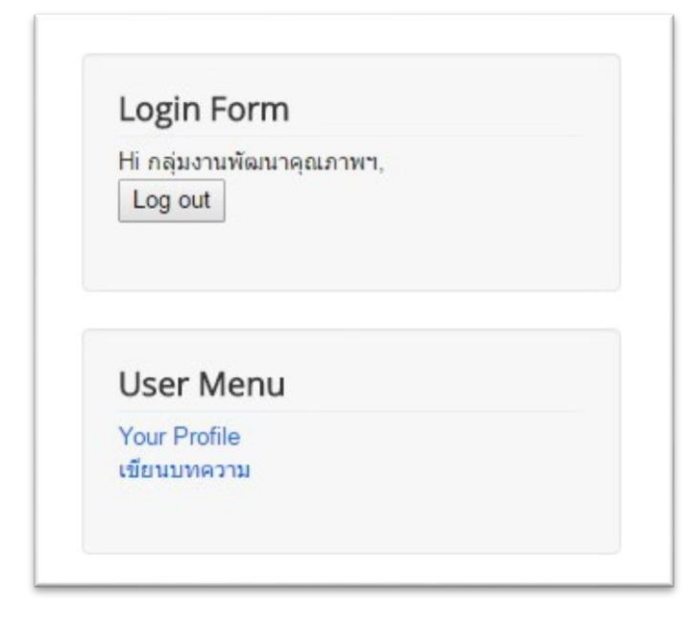

#### ๓. คลิกที่ Edit Profile

| Home / Your Profile                                        |                                                                         |                |
|------------------------------------------------------------|-------------------------------------------------------------------------|----------------|
| Profile                                                    |                                                                         | L Edit Profile |
| Name:<br>Username:<br>Registered Date<br>Last Visited Date | Piakung<br>Piakung<br>วันพุธ, 08 มกราคม 2014<br>วันพุธ, 13 กรกฎาคม 2016 |                |
| Basic Settings                                             |                                                                         |                |
| Editor                                                     | No Information Entered                                                  |                |
| Time Zone                                                  | No Information Entered                                                  |                |
| Backend Template Style                                     | No Information Entered                                                  |                |
| Dackena remplate Style                                     |                                                                         |                |
| Backend Language                                           | No Information Entered                                                  |                |

#### ๔. กรอก password ใหม่

ในช่อง Password

และช่อง Verify password

| Home / Your Profi | ile                   |   |
|-------------------|-----------------------|---|
| Your Profile      |                       |   |
| Account details   |                       |   |
| Username          | Piakung               |   |
| ชื่อ              | Piakung               |   |
| อีเมล์            | worrawutn@hotmail.com |   |
| ยืนยันอีเมล์      | worrawutn@hotmail.com | * |
| Password          |                       |   |
| Verify password   |                       |   |
| รายละเอียดส่วนบุ  | คคล                   |   |
| เพศ               | ๏ ชาย<br>ๅ หญิง       |   |

••• 3

# ๕. หากต้องการใส่รูปภาพ Avatar ให้คลิกที่ เลือกไฟล์

|                                                           | Path: p                               | Words: 0                                                 |
|-----------------------------------------------------------|---------------------------------------|----------------------------------------------------------|
| User image (avatar)                                       | เลือกไฟล์ ไม่ได้เลือกไฟล์ได           |                                                          |
| URL                                                       | Check this box to delete current imag | e or just upload a new image to replace the existing one |
| Basic Settings                                            |                                       |                                                          |
| Editor<br>(optional)                                      | - Use Default -                       |                                                          |
| Time Zone                                                 | - Use Default -                       |                                                          |
| Frontend Language                                         | - Use Default -                       |                                                          |
| (optional)<br>ackend Template Style                       | - Use Default -                       |                                                          |
|                                                           |                                       |                                                          |
| (optional)<br>Backend Language                            | Line Default                          |                                                          |
| (optional)<br>Backend Language<br>(optional)              | - Use Default -                       |                                                          |
| (optional)<br>Backend Language<br>(optional)<br>Help Site | - Use Default -                       | Refresh                                                  |

## ๖. คลิกปุ่ม บันทึก หากเรียบร้อย จะขึ้นข้อความ ดังนี้

Home / Getting Started
Message
Your settings have been saved

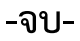